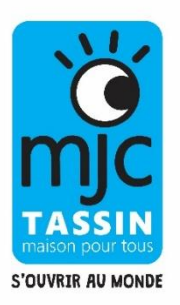

# MODALITÉS D'INSCRIPTIONS AUX ACTIVITES ET STAGES ADULTES

## Au préalable :

**L'inscription se fait en ligne, en 2 PHASES :** Nous vous conseillons d'anticiper en effectuant la phase 1 en amont (site accessible dès le 2 juin)

### <u>1ère PHASE :</u> Créer votre compte

En amont, **créer son compte famille en ligne** accessible à partir de <u>tassin.goasso.org</u> en cliquant sur « **M'INSCRIRE » (en haut à droite).** 

Ce compte pourra être utilisé pour toutes vos inscriptions à la MJC et d'une année sur l'autre. Il sera à réactualiser tous les ans.

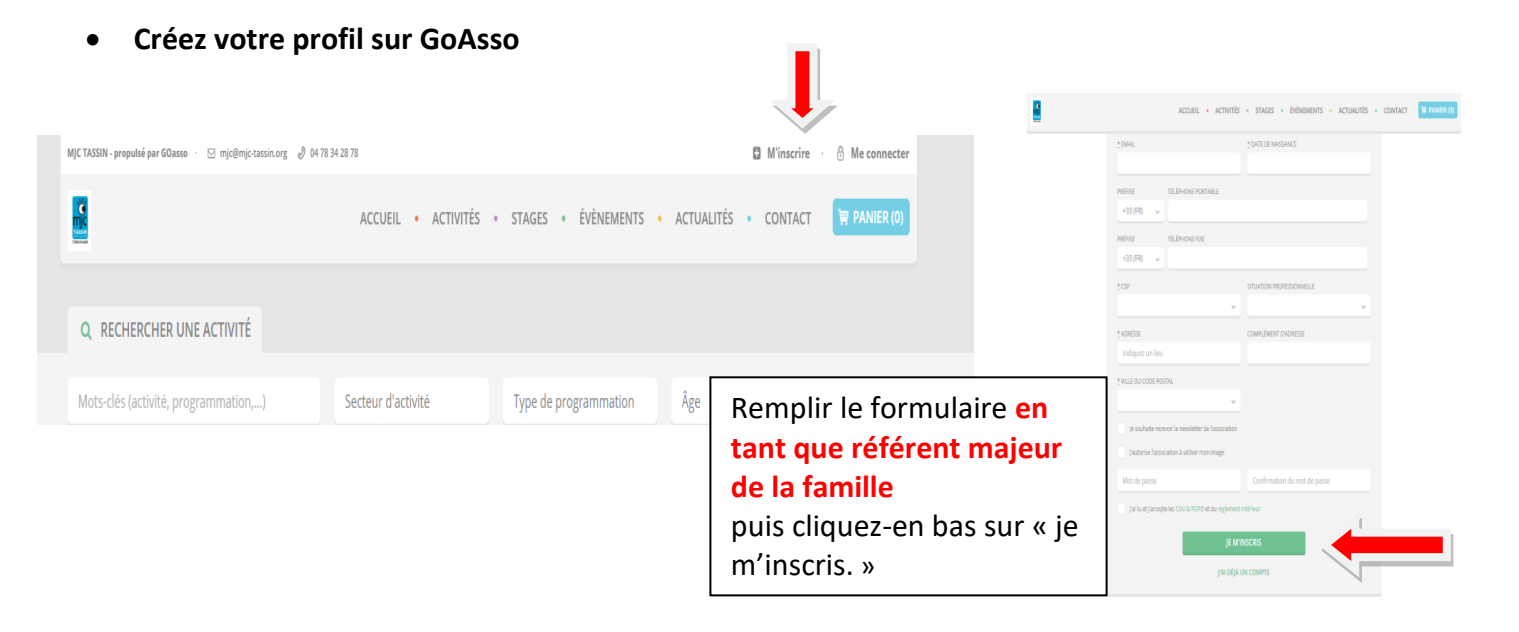

• Lorsque vous validez, un e-mail de confirmation vous est immédiatement envoyé sur votre adresse mail (Vérifiez vos spams !).

- Ouvrez votre boîte mail, et cliquez sur « Confirmer mon e-mail », puis sur « Accéder à votre compte »

| MJC Fontaines St Martin - propulsé p | par GOasso 🖂 contact@mjc-fum.com 🚽 04 78 22 06 87 | 2 Mon compte · 📴 Me déconnecter |
|--------------------------------------|---------------------------------------------------|---------------------------------|
| MIC                                  | ACCUEIL • ACTIVITÉS • STAGES • ÉVÈNEMENTS • AC    | TUALITÉS - CONTACT 🛛 PANIER (0) |
|                                      |                                                   |                                 |
|                                      |                                                   |                                 |
|                                      | VOTRE COMPTE A ÉTÉ CONFIRMÉ AVEC SUCCÈS !         |                                 |
|                                      | Vous pouvez accéder à votre compte à tout moment  |                                 |
|                                      | ACCÉDER À VOTRE COMPTE                            |                                 |

• Vous arrivez sur votre espace personnel.

Vous avez 3 onglets :

- **Ma Famille :** vos états civils, vos inscriptions, vos activités en attente les personnes à prévenir en cas d'urgence
- Mes Factures : vos factures, votre attestation d'inscription
- Mes Documents : Pour transmettre les documents nécessaires (voir plus bas)

| MJC TASSIN - propulsé par GOasso · 🖂 mjc@mjc-tassin.org 🤌 04 78 34 28 78                                                                                                    | 2 Mon compte · 🕞 Me déconnecter                                                             |
|----------------------------------------------------------------------------------------------------|---------------------------------------------------------------------------------------------|
| ACCUEIL •                                                                                                    | ACTIVITÉS • STAGES • ÉVÈNEMENTS • ACTUALITÉS • CONTACT 🐺 PANIER (0)                         |
| MA FAMILLE MES FACTURES MES DOCUMENTS                                                                                                    |                                                                                             |
| Saison 2024/2025                                                                                                    | FILTRER                                                                                     |
|                                                                                                    |                                                                                             |
| MJCTASSIN - propublé par 60.0460 · 🖂 mpc@mjc-cassin.org 👌 0173 34 28 78                                                                                                    | Administration 2 Mon compte · 9 Me déconnecter  NEMENTS • ACTUALITÉS • CONTACT I PANIER (0) |
| MA FAMILLE MES FACTURES MES DOCUMENTS                                                                                                    |                                                                                             |
| Salson 2024/2025                                                                                                    | FILTRER                                                                                     |
| MEMBRES                                                                                                    |                                                                                             |
| Coco CHANEL Lena CHANEL Sam MAR<br>ADULTE ENFANT ADUL                                                                                                    | RCHETTI JUTE                                                                                |
| Adhérent: Non Browne adhérent Adhérent: Non Browne adhérent: Non D<br>Activités: Aucune Againe Activités: Aucune Againe Acti | Aquer address                                                                               |
|                                                                                                    |                                                                                             |

• En cliquant sur **le +** vous pouvez ajouter des membres à votre famille.

Dans la rubrique **MES DOCUMENTS**, vous allez pouvoir transmettre des documents pour tous les membres de votre famille.

| Saison 2024/2025     Famille     Type     FILTRER       AJOUTER UN DOCUMENT     Image: Constraint of the second second seco | MA FAMILLE MES FACTUR | RES MES DOCUMENTS |        |        |                     |   |
|----------------------------------------------------------------------------------------------------|-----------------------|-------------------|--------|--------|---------------------|---|
| AJOUTER UN DOCUMENT                                                                                                    | Saison 2024/2025      | Famille           |        | Туре   | FILTRER             |   |
| DATE TYPE MEMBRE STATUT                                                                                                    |                       |                   |        |        | AJOUTER UN DOCUMENT | t |
|                                                                                                    | DATE                  | ТҮРЕ              | MEMBRE | STATUT |                     |   |

# <u>2ème PHASE</u> Inscriptions en ligne à partir de la date d'ouverture (02 juin 2025).

Cliquez sur « mon compte »

- Choisissez la personne que vous souhaitez inscrire (en cas de plusieurs membres)
- Si vous n'êtes pas encore adhérent.e : Cliquez sur « devenir adhérent » L'adhésion individuelle à 20€ sera automatiquement mise dans votre « panier ».

| MJC TASSIN - propulsé par GOasso · 🖂 mjc@mjc-tassin.org 🖉 04 78 34 28 :                                                 | 78                   | Administratio                  | n · 🙎 Mon compte · 🕪 Me déconnecter |
|----------------------------------------------------------------------------------------------------|----------------------|--------------------------------|-------------------------------------|
|                                                                                                    | ACCUEIL • ACTIVITÉS  | • STAGES • ÉVÈNEMENTS • ACTU   | JALITÉS • CONTACT 🐺 PANIER (0)      |
| MA FAMILLE MES FACTURES MES DOCUMEN                                                                                     | ITS                  |                                |                                     |
| Salson 2024/2025                                                                                                    |                      |                                | FILTRER                             |
|                                                                                                    |                      |                                |                                     |
|                                                                                                    |                      | ADULTE                         |                                     |
| Adhérent: Non Devenir adhérent Adhérent: A                                                                              | NON Devenir adhérent | Adhérent: Non Devenir adhérent |                                     |
| Activites: Aucune         Apputer         Activites: Al           Quotient familial: QF Non connu         Activites: Al | ucune Ajouter        | Activites: Aucune Ajouter      |                                     |
|                                                                                                    |                      |                                |                                     |

- Cliquez sur « ajouter » (une activité)
- Recherchez directement votre activité ou rechercher par « SECTEUR D'ACTIVITÉ » grâce au moteur de recherche :

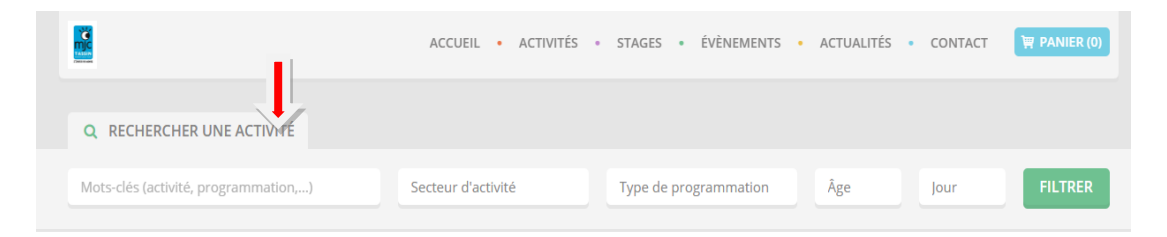

Cliquer sur « je découvre » pour accéder aux différents créneaux

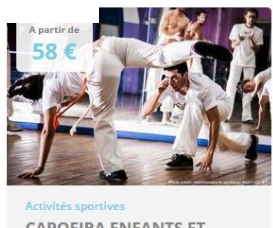

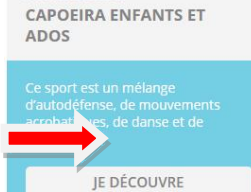

Cliquer sur « je m'inscris » sur le créneau qui vous correspond

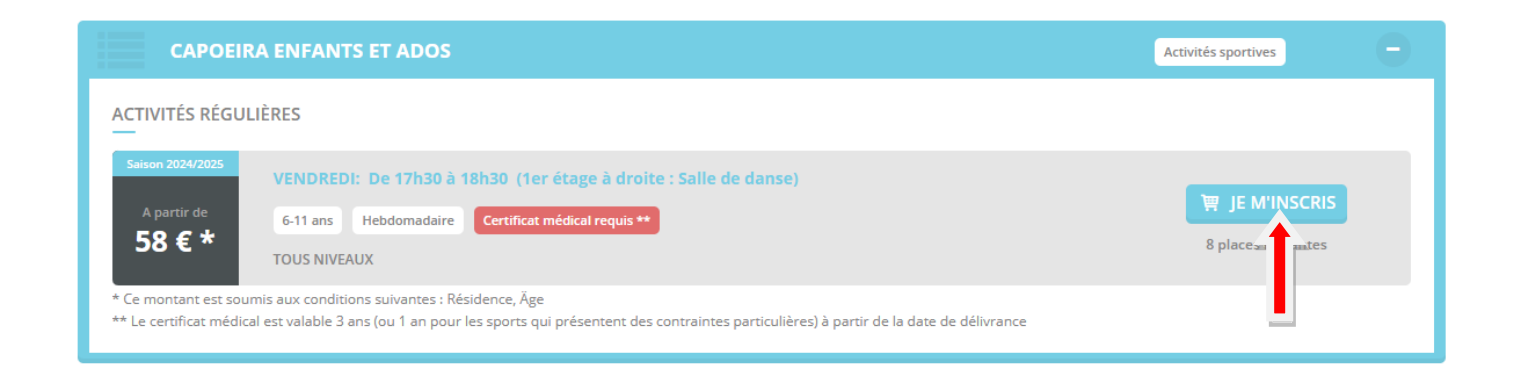

Attention, bien sélectionner le « **membre** » de la famille concerné par cette inscription en haut et veiller à bien « **mettre au panier » en bas de la page ».** 

 Quand vous aurez mis toutes les activités souhaitées dans le panier ; Cliquer sur « valider mon panier »

| MON PANIER               |                      |             |                        |            |
|--------------------------|----------------------|-------------|------------------------|------------|
| PRODUIT                  | DÉTAIL               | MEMBRE      | PRIX                   |            |
| ADHÉSION INDIVIDUELLE    |                      |             | 10 €                   |            |
| CAPOEIRA ENFANTS ET ADOS | Vendredi 17h30-18h30 | Lena CHANEL | 63 €                   | Modifier   |
|                          |                      |             | Sous-total <b>73 €</b> |            |
|                          |                      |             |                        |            |
|                          |                      |             | Total <b>73 €</b>      |            |
|                          |                      | CONTINUER   | IES ACHATS             | MON PANIER |

PAIEMENT

 Quand vous aurez mis toutes les activités souhaitées dans le panier ; Cliquer sur « valider mon panier »

#### **MODALITES DE PAIEMENT :**

- 1. En ligne : Le règlement de la totalité de l'inscription se fait en ligne par CB uniquement.
  - Vous arrivez sur la page de **paiement**.
  - Une fois votre paiement validé, un mail de confirmation vous sera envoyé

| AIEMENT                                                                                                    | RÉCAPITULAT            | IF                                                                                              |                   |      |
|----------------------------------------------------------------------------------------------------|------------------------|-------------------------------------------------------------------------------------------------|-------------------|------|
| PAIEMENT PAR CARTE BANCAIRE                                                                                                    | PRODUIT                | DÉTAIL                                                                                          | MEMBRE            | PRIX |
|                                                                                                    | ADHÉSION<br>FAMILLE    |                                                                                                 | Alexis<br>CHATEAU | 30€  |
| NUMERO DE CARTE                                                                                                    | SOUS-TOTAL             |                                                                                                 |                   | 30 C |
| 1234 1234 1234                                                                                                    | FRAIS DE<br>COMMISSION | * Les frais de commission bancaire<br>s'élèvent à 2% du panier avec un<br>montant de 1€ minimum |                   | 1.6* |
| MM7AA                                                                                                    | TOTAL                  |                                                                                                 |                   | 31 € |
| eve<br>cvc                                                                                                    |                        |                                                                                                 |                   |      |
| Faccepté les conditions générales d'utilisation                                                                                                    |                        |                                                                                                 |                   |      |
| PAYER                                                                                                    |                        |                                                                                                 |                   |      |
| Palement sécuriad avec Stripe<br>Stripe<br>VISA 😂 💭 🗃                                                                                                    |                        |                                                                                                 |                   |      |
| Les transactions bancaires sons sécurisées par la solution Soripe qui intègre les dispositifs<br>d'authentification fonte, cryptage des données selon le protocole 503, HDTS et cryptage AES256.<br>Singe est centrée PCL1 à centification PCI est une nonexi de descurée internationale au garantie<br>la sécurité des données. Single bénéficie des évolutions les plus résentes pour sécurities rois<br>maintement éfectionneux. |                        |                                                                                                 |                   |      |

RÉCAPITULATIF

Une fois le paiement effectué, VOUS ÊTES INSCRIT.E. S ! Vous avez donc désormais accès à votre facture.

**2. En présentiel (à l'accueil de la MJC)** : Le règlement de la totalité de l'inscription se fait à l'inscription par Chèque, CB, chèques vacances, espèces (l'appoint), coupons-sport, chèques familles.

**RAPPEL**: Possibilité de faire une séance d'essai gratuite, dès le 8 septembre, sous réserve de disponibilité de l'atelier concerné. Se présenter à l'accueil de la MJC au préalable pour récupérer un coupon essai **OBLIGATOIRE** à remettre à l'animateur. Attention, une séance d'essai ne donne pas droit à une place réservée !